# Nachschlagetabellen und Eingabeergänzung

# Einfache Eingabe ohne Nachschlagetabellen

Wenn Sie mit der Eingabe in eine leere Datenbank beginnen, sollten Sie zunächst <u>ohne</u> Nachschlagetabellen arbeiten. Hierzu müssen Sie sicherstellen, dass auf der Registerkarte 'Einstellungen - Einstellungen' die entsprechenden Häkchen bei 'Nachschl.Tabellen bei Eingabe verwenden' und bei 'Eingabeergänzung' <u>nicht gesetzt sind (im Bild sind sie gesetzt!)</u>.

Sie schreiben nun in die Eingabefelder ganz normal ihren Text.

### Nachschlagetabellen anlegen

Nachschlagetabellen können Sie bei der Eingabe von sich wiederholenden Eingabewerten unterstützen. Dieser Punkt ist meist schon erreicht, wenn Sie 20 - 30 Personen eingegeben haben. Dazu müssen Sie die bisher eingegebenen Werte in die Nachschlagetabellen übertragen. Dies erledigt sich mit wenigen Mausklicks:

Sie wählen den Menüpunkt 'Überprüfungen', Registerkarte 'Nachschlagefelder':

| 🐱 Überprüfungen 👘                 |                                          |                                    |                                  |  |
|-----------------------------------|------------------------------------------|------------------------------------|----------------------------------|--|
| Personen <u>D</u> aten Plausibili | tät <u>N</u> achschlagefelder <u>Q</u> u | ellenzuordnungen   <u>F</u> ehlerD | ateien                           |  |
| <b>▼</b> <u>F</u> amilienname     | <b>⊻</b> orname                          | ✓ <u>I</u> odesursache             | <u> </u>                         |  |
| Datum 01.01.1998<br>Status ad     | Datum 01.01.1998<br>Status ac            | Datum 01.01.1998<br>Status ab      | Datum 01.01.1998<br>Status aa    |  |
| ✓ Lebensphasen                    | 🔽 Quellenangaben                         | ☑ <u>A</u> bkürzungen              | fehlende Einträge<br>• aufnehmen |  |
| Datum 01.01.1998                  | Datum 01.01.1998                         | Datum 01.01.1998                   | C melden                         |  |
| Status ac                         | Status <sup>jag</sup>                    | Status <sup>Jab</sup>              | C Ausführen                      |  |

Alle Felder, die Sie behandeln wollen, erhalten ein Häkchen; bei 'fehlende Einträge' wählen Sie 'aufnehmen' und dann 'Ausführen'. Nun werden alle vorhandenen Einträge der Datenbank, die den markierten Feldarten entsprechen, in die zugehörigen Nachschlagetabellen übertragen.

# Die Verwendung der Nachschlagetabellen bei der Dateneingabe

Die Nachschlagetabellen können in zweifacher Weise verwendet werden: Zum manuellen *Nachschlagen* und zur automatischen *Eingabeergänzung*.

Zunächst zur ersten Möglichkeit:

#### Nachschlagen

Hierzu müssen Sie sicherstellen, dass auf der Registerkarte 'Einstellungen - Einstellungen' das Häkchen bei 'Nachschl.Tabellen bei Eingabe verwenden' gesetzt und bei 'Eingabeergänzung' nicht gesetzt ist (siehe Bild oben, dort sind beide gesetzt!).

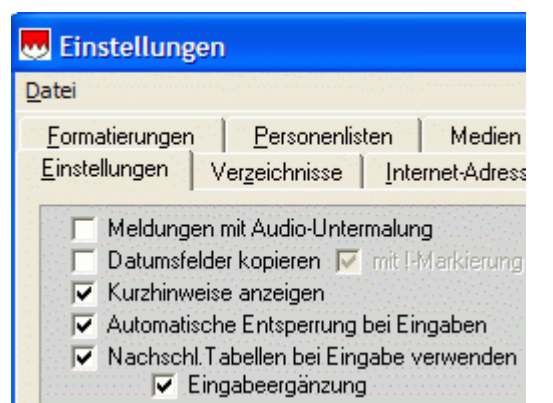

Sie möchten in das Feld FName den Namen 'Emmerich' eingeben. Sie beginnen mit 'Em' und drücken F12:

| PN              | V. | at O        | AhnenCode   | Kekule- <u>I</u> | <u>N</u> r. r | =95     | neue Kek G       | en. <mark>Kekule-Tab.</mark> |
|-----------------|----|-------------|-------------|------------------|---------------|---------|------------------|------------------------------|
| ×374            | м  | ut O        |             | 0                | -             |         | 5                | 3 🛨 Kekule.db 🗾 Ein:         |
| <u>F</u> Name   | En | n           |             |                  |               |         |                  | FName2                       |
| VName           |    | Nachsch     | lagen: Fami | liennamen        | C:\AhnenDB    | s\ATest | DTest\FNam       | en.db 📃 🗖 🔀                  |
| Beruf           | Da | atei Dienst | æ           |                  |               |         |                  |                              |
| Gebu <u>r</u> t |    |             | + + +       |                  | 8             | ĸ       | arte: Verteilung | Q Suchen                     |
| Paten           | -  |             |             |                  |               |         |                  |                              |
| To <u>d</u>     |    | JEm         |             |                  |               | rnehmen |                  | 2 Zugehörige Personen        |
| Alter           |    | Vorlage     |             | Vorzug           | Stat          | us 🔼    |                  | Memo                         |
| Signatu         |    | Elsäßer     |             | Elsäßer          | ab            |         |                  | ~                            |
| Signatu         | Þ  | Emerich     |             | Emerich          | ab            |         |                  |                              |
| Quellen         |    | Emerig      |             | Emerig           | ab            |         |                  |                              |
| Medi            |    | Emmerich    |             | Emmerich         | ab            |         |                  |                              |
| 14              |    | Emmerig     |             | Emmerig          | ab            |         |                  |                              |
|                 |    | Ender       |             | Ender            | ab            | ~       |                  | ~                            |

Die Nachschlagetabelle für Familiennamen öffnet sich und ist auf einen Eintrag positioniert, der dem Eingabewert 'Em' am nächsten kommt. Man sieht, dass der Name 'Emmerich' schon in vier verschiedenen Schreibweisen vorkommt. Sie stellen den kleinen Pfeil links auf die gewünschte Schreibweise 'Emmerich':

| PN              | Vat 0 AhnenCode                                                            | Kekule- <u>N</u> r. | n=95     | neue Kek Gen. Kekule-Tab.         |  |  |  |
|-----------------|----------------------------------------------------------------------------|---------------------|----------|-----------------------------------|--|--|--|
| ×374            | Mut 0                                                                      | 0                   | -        | 53 🔶 Kekule.db 💌 🗾                |  |  |  |
| FName           | Em                                                                         |                     |          | FName2                            |  |  |  |
| VName           | ne 🔜 Nachschlagen; Familiennamen C:\AhnenDBs\ATest\DTest\FNamen.db 💦 🔲 🗖 🔀 |                     |          |                                   |  |  |  |
| Beruf           | Datei Dienste                                                              |                     |          |                                   |  |  |  |
| Gebu <u>r</u> t | H 4 F H +                                                                  |                     |          | Karte: Verteilung 🔍 Suchen 🖌 🖌 OK |  |  |  |
| Paten           |                                                                            |                     |          |                                   |  |  |  |
| Tod             | JEm                                                                        |                     | Ubernehr | nen <u>A</u> Zugehorige Personen  |  |  |  |
| Alter           | Vorlage                                                                    | Vorzug              | Status   | Memo                              |  |  |  |
| Ciencelu        | Elsäßer                                                                    | Elsäßer             | ab       |                                   |  |  |  |
| Signatu         | Emerich                                                                    | Emerich             | ab       |                                   |  |  |  |
| Quellen         | Emerig                                                                     | Emerig              | ab       |                                   |  |  |  |
| Medi            | Emmerich                                                                   | Emmerich            | ab       |                                   |  |  |  |
| K.              | Emmerig                                                                    | Emmerig             | ab       |                                   |  |  |  |
|                 | Ender                                                                      | Ender               | ab       | ▼                                 |  |  |  |

Wenn Sie jetzt rechts oben auf 'OK' drücken, wird der Name in das Feld FName übernommen, die Nachschlagetabelle verschwindet:

| PN            | Vat | 0     | AhnenCode | Kekule- <u>N</u> r. | n=95 |
|---------------|-----|-------|-----------|---------------------|------|
| *374          | Mut | 0     |           | 0                   | •    |
| <u>F</u> Name | Emm | erich |           |                     |      |

# Automatische Eingabeergänzung

Hierzu müssen Sie sicherstellen, dass auf der Registerkarte 'Einstellungen - Einstellungen' sowohl das Häkchen bei 'Nachschl.Tabellen bei Eingabe verwenden' als auch das bei 'Eingabeergänzung' <u>gesetzt</u> sind (siehe Bild oben).

Sie wollen wieder in das Feld FName den Namen Emmerich eingeben.

Sie beginnen einfach zu schreiben. Schon nach dem ersten Buchstaben 'E' wird die Eingabe aus der Nachschlagetabelle heraus ergänzt, und zwar zu 'Eberl':

EName Eberl

Das passt jetzt hier gar nicht und Sie schreiben einfach weiter: Bei 'Em' erfolgt die Ergänzung auf 'Emerich':

| <u>F</u> Name | Emerich |
|---------------|---------|
|               |         |

Sie schreiben weiter, weil Sie 'Emmerich' haben möchten. Nach Eingabe des zweiten 'm' steht das Gewünschte da und Sie sind fertig:

```
EName Emmerich
```

Grundsätzlich schreiben Sie so lange weiter, bis der gewünschte Name dasteht (was natürlich voraussetzt, dass er in der Nachschlagetabelle vorhanden ist).

Wenn Sie einen ganz neuen Namen eingeben, hakt sich die Eingabeergänzung aus, sobald sie in der Nachschlagetabelle nichts Passendes mehr findet. Dies ersehen Sie daraus, dass hinter der Einfügemarke nichts mehr steht:

EName Emmw

Nun gehen Sie vor wie eingangs beschrieben: (F12 drücken, usw.).

Die Eingabeergänzung ist für alle Nachschlagefelder wie Namen, Orte, Todesursachen, Lebensphasen wirksam. Sie können auch Aufzählungen ('Hans Georg' oder 'Metzger und Wirt') eingeben (sog. mehrgliedrige Namen bzw. Begriffe). Näheres dazu finden Sie im Handbuch oder in der OnLine-Hilfe zu GFAhnen. Oder einfacher: Sie probieren es einfach aus!

Die Nachschlagetabellen helfen Ihnen nicht nur bei der Eingabe, sondern sorgen auch dafür, dass eine gewisse Systematik in den Schreibweisen eingehalten wird. Das ist besonders bei den Ortsnamen wichtig, wobei man sich nebenbei zusätzlich viel Tipperei sparen kann:

Poppendorf b. Pretzfeld

#### Vorzugsschreibweisen

GFAhnen kennt zwei Eingabefelder für Familiennamen: Das Feld FName und zusätzlich das Feld FName2, in dem zusätzliche, andere Schreibweisen eingetragen werden können. Es ist gute Praxis, in das Feld FName eine "standardisierte" oder Vorzugsschreibweise (meist die "moderne") und in das Feld FName2 die historische(n) Variante(n) einzutragen. Auch dabei leistet die Nachschlagetabelle Unterstützung.

Im Beispiel entscheiden wir uns, für die vier Schreibweisen 'Emerich', 'Emerig', 'Emmerich' und 'Emmerig' die Vorzugsschreibweise 'Emmerich' einzuführen. Wir tragen also in der Nachschlagetabelle bei diesen vier Einträgen des Felds 'Vorlage' in das zugehörige Feld 'Vorzug' jeweils 'Emmerich' ein:

| -  | _        |         |          |        |   |
|----|----------|---------|----------|--------|---|
|    | 1        | Vorlage | Vorzug   | Status | ^ |
|    | 1.1      | Elsäßer | Elsäßer  | ab     |   |
|    | Emerich  |         | Emmerich | ab     |   |
|    | 1.1      | Emerig  | Emmerich | ab     | - |
|    | Emmerich |         | Emmerich | ab     |   |
|    | 1.1      | Emmerig | Emmerich | ab     |   |
|    | 1.1      | Ender   | Ender    | ab     |   |
| 10 |          |         |          |        |   |

Nun geben Sie beispielsweise (mit oder ohne Eingabeergänzung) den Namen 'Emerig' ein und drücken F12. Es öffnet sich die Nachschlagetabelle beim Eintrag 'Emerig':

| PN<br>*374      | Va<br>M | at 0<br>ut 0 | AhnenCode    | Kekule-<br>O | <u>N</u> r. | n=95    | i     | neue Kek G       | en. Kekule-<br>3 🔶 Kekule.o | •Tab.<br>tb.▼ | Einzel |
|-----------------|---------|--------------|--------------|--------------|-------------|---------|-------|------------------|-----------------------------|---------------|--------|
| <u>F</u> Name   | Err     | nerig        |              | E            | Emerig      |         |       |                  | FN                          | ame2          |        |
| VName           |         | Nachsch      | ilagen: Fami | liennamen    | C:\Ahne     | enDBs\A | Test\ | DTest\FName      | en.db                       |               | ×      |
| Beruf           | Da      | atei Dienst  | e            |              |             |         |       |                  |                             |               |        |
| Gebu <u>r</u> t |         |              | + + +        |              | 8           |         | Ka    | arte: Verteilung | Q Suchen                    |               | ĸ      |
| Paten           |         | Emeria       |              |              |             | Übernel |       |                  | Zuzekow                     | Dereen        |        |
| To <u>d</u>     |         | Lineng       |              |              |             | operner | ineri |                  | × Zugenong                  | je reison     | en     |
| Alter           |         | Vorlage      |              | Vorzug       |             | Status  | ^     |                  | Memo                        |               |        |
| Signatu         |         | Elsäßer      |              | Elsäßer      |             | ab      |       | -                |                             |               | ~      |
| orgnata         |         | Emerich      |              | Emmerich     |             | ab      |       |                  |                             |               |        |
| Quellen         | Þ       | Emerig       |              | Emmerich     |             | ab      |       |                  |                             |               |        |
| Medi            |         | Emmerich     |              | Emmerich     |             | ab      |       |                  |                             |               |        |
| R -             |         | Emmerig      |              | Emmerich     |             | ab      |       |                  |                             |               |        |
|                 |         | Ender        |              | Ender        |             | ab      | ~     |                  |                             |               | V      |

Wenn Sie nun auf den OK-Knopf drücken oder einfach die Eingabetaste betätigen, schließt sich die Nachschlagetabelle und in den beiden FName-Feldern steht das Gewünschte:

| <u>E</u> Name | Emmerich | Emerig |
|---------------|----------|--------|
|---------------|----------|--------|

In GFAhnen-Ausgaben steht der Name dann z.B. so: Johann **Emmerich (Emerig)**. Bei Sortiervorgängen stehen die betreffenden Personen alle unter dem Namen 'Emmerich'.

Nochmals die Vorgehensweise kurz und bündig: Namen eintragen, F12, Eingabetaste - fertig.

#### Weitere Nachschlagetabellen

Nachschlagetabellen gibt es für Nachnamen, Vornamen, Ortsnamen, Berufe (hier auch Titel und alle anderen bei den Lebensphasen verwendeten Bezeichnungen), Todesursachen, Quellen und Abkürzungen, die jeweils mit den betreffenden Eingabefeldern der Personenmaske verbunden sind. Hier konnte nur das Prinzip anhand der Nachschlagetabelle für Familiennamen gezeigt werden. Die Nachschlagetabelle für Vornamen gleicht in der Funktionsweise der für Familiennamen. Für die anderen sei auf das Handbuch bzw. die OnLine-Hilfe verwiesen.

# Pflege der Nachschlagetabellen

Oben wurde gezeigt, wie sie die ohne Nachschlagetabellen gemachten Eingaben in diese übertragen. Eine solche Übertragung empfiehlt sich auf jeden Fall nach jedem Import. Die hinzugekommenen Einträge sollten Sie auf jeden Fall auf Schreibfehler überprüfen und das Feld 'Vorzug' anpassen. Die neuen Einträge erhalten im Feld 'Status' einen bestimmten Wert, im nachfolgenden Bild 'af'. Sie können Sie in der Nachschlagetabelle leicht zusammengruppieren, indem Sie einfach auf die Spalte 'Status' klicken. Dann werden nämlich die Einträge nach 'Status' sortiert und die neueren stehen am Ende der Tabelle, siehe nachfolgendes Bild. Wenn Sie einen Eintrag bearbeitet haben, löschen Sie den Eintrag im Feld 'Status'. Dann verschwindet der Eintrag scheinbar (in Wirklichkeit steht er nur entsprechend weiter oben in der Tabelle im unsichtbaren Bereich) und sie können den nachfolgenden bearbeiten.

| Vorlage       | Vorzug               | Status | ~  | Memo             |
|---------------|----------------------|--------|----|------------------|
| Heissmeier    | Heissmeier           | af     |    |                  |
| Kaltschneider | Kaltschneider        | af     |    |                  |
| Meier         | Meier                | af     |    |                  |
| Oberhuber     | Oberhuber            | af     |    |                  |
| Prud' homme   | Prud' homme          | af     |    |                  |
|               | Al-                  |        |    |                  |
| Datensatz 8   | 6 von 94 Datensätzen |        | So | rtierung: Status |

Fehlerhafte Einträge löschen Sie einfach (kleinen Pfeil am Rand setzen, dann in der Navigatorleiste den Knopf mit dem Minuszeichen betätigen). Sodann machen Sie einen erneuten Lauf über den Menüpunkt 'Überprüfungen', Registerkarte 'Nachschlagefelder', wie oben beschrieben, setzen jedoch 'fehlende Einträge' auf 'melden', bevor Sie 'Ausführen' drücken:

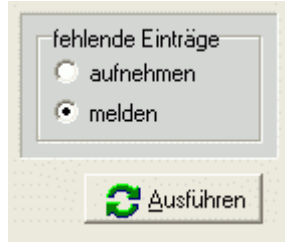

Nun erhalten Sie eine Liste von Personen, die die vorher gelöschten Einträge enthalten und die Sie nun abarbeiten können:

| 4  | Überprüfungen                                                                                                    |  |  |  |  |  |
|----|----------------------------------------------------------------------------------------------------|--|--|--|--|--|
| F  | Personen <u>D</u> aten   <u>P</u> lausibilität   <u>N</u> achschlagefelder   <u>Q</u> uellenzuordnungen <u>[</u> <u>E</u> ehlerDateien ] |  |  |  |  |  |
|    | FehlerDateien                                                                                                    |  |  |  |  |  |
|    | Test_FamNamen_ad.txt 🚽 🐴 Alle Laden 🛨 Löschen 📴 Speichern                                                                                |  |  |  |  |  |
|    |                                                                                                    |  |  |  |  |  |
|    | FamNamen-Test führte zu folgenden Meldungen:                                                                                             |  |  |  |  |  |
|    | Status = ad = Datum: 24.01.2008<br>Nachachlagetabelle: C:\AhnenDBs\ATest\DTest\ENamen.db                                                 |  |  |  |  |  |
|    | machschlagetabelle, C. Whitehbbs Whestablest (FNdhleh).db                                                                                |  |  |  |  |  |
|    | 1.) PN= 368 Schem⪙ / Schem⪙                                                                                                    |  |  |  |  |  |
| 12 | 2.) PN= 370 Her7og / Her7og                                                                                                    |  |  |  |  |  |

Ein Klick auf eine Fehlerzeile stellt Ihnen sofort die Person auf der Hauptseite dar und Sie können dort den Fehler bereinigen.

# Füllen von Nachschlagetabellen aus den Nachladetabellen

Bei den Nachschlagetabellen für Vornamen, Todesursachen, Berufe und Abkürzungen gibt es die Möglichkeit, diese aus den zugeordneten Nachladetabellen mit Anfangswerten zu versehen, was

die Dateneingabe unter Benutzung der Nachschlagetabellen (siehe oben) wesentlich erleichtert. Man braucht hierzu lediglich im Menü 'Datei' auf den Punkt 'NachLadeTabelle importieren' zu drücken. Alles Weitere läuft automatisch ab. Sie brauchen lediglich zu warten, bis der sanduhrförmige Mauszeiger wieder seine Normalform angenommen hat.

| 🌉 Nachschlagen: Vornamen    |         |  |  |  |  |
|-----------------------------|---------|--|--|--|--|
| Datei                       | Dienste |  |  |  |  |
| Imp                         | Import  |  |  |  |  |
| NachLadeTabelle importieren |         |  |  |  |  |

Und nun zum Abschluss noch:

#### Tipp für die Ortseingabe: Drag & Drop

Wenn das obere (gelbe) Eingabefeld sich im Bearbeiten-Modus befindet, können sie dort Inhalte der Orte-Felder und des Herkunftsfelds per Drag&Drop zwischen diesen einfach verschieben:

Wenn z.B. Geburts- und Sterbeort identisch sind und Sie den Geburtsort bereits eingegeben haben, fassen sie diesen mit der linken Maustaste, ziehen ihn bei weiterhin gedrückter Maustaste in das Feld für den Sterbeort und lassen dort die Maustaste los.

Die Verschiebung zu/von einem Ortefeld im Mehrzweckbereich ist allerdings nicht möglich.